## Instructions on How to Use the Jurisdictions Web Map

The Jurisdictions Web Map (<u>http://www.austintexas.gov/GIS/JurisdictionsWebMap/</u>) will allow you to search by address or by street name.

## ADDRESS SEARCH

1. Ensure that "Address Search" is selected in the dropdown box at the upper left.

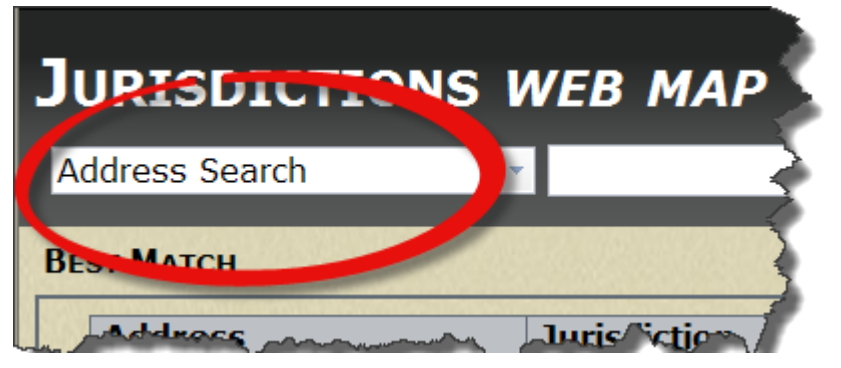

- 2. Enter the address that you are searching for in the text box to the right of the Address Search box and click the "Go" button.
- 3. If there is a match score of 100, the boxes in the Best Match section will be green.

| Address          |             | Jurisdiction           |          | County |  |
|------------------|-------------|------------------------|----------|--------|--|
| 505 Barton<br>Rd | Springs     | Austin Full<br>Purpose |          | Travis |  |
| Mapsco Page      | Mapsco Grid | Mapsco X               | Mapsco Y | Score  |  |
|                  |             |                        | _        | 100    |  |

4. If there is NOT a match score of 100, the <u>closest matched address</u> will appear in the Best Match section, however, the boxes will be red, indicating that the address you searched for did not have a match score of 100.

| BE | Address          |                                                | 501 Barton Springs Rd<br>was entered into the Address<br>Search box |          |       |
|----|------------------|------------------------------------------------|---------------------------------------------------------------------|----------|-------|
|    | 503 Barton<br>Rd | 803 Barton Springs Pastin Full<br>Rd Purpose T |                                                                     | Travis   |       |
|    | Mapsco Page      | Mapsco Grid                                    | Mapsco X                                                            | Mapsco Y | Score |
|    | 615              | MJ21                                           | 1                                                                   | 3        | 67    |

5. If the address you are looking for is listed in the "Possible Address Matches" section, you can click on the address to update the information and map with the selected address.

| SSIBLE ADDRESS MATCHES |                       |       |  |
|------------------------|-----------------------|-------|--|
| Place ID               | Audress               | Score |  |
| 3098504                | 503 BARTON SPRINGS RD | 67    |  |
| 802689                 | 505 BARTON SPRINGS RD | 67    |  |
| 785601                 | 207 BARTON SPRINCE KD | 67    |  |
| 1142595                | 510 BARTON SPRINGS RD | 67    |  |

- 6. If the address contains buildings and/or units, they will be listed under the "Buildings and Units" tab along with their Place ID (which is known as the RSN in AMANDA)
- 7. The Annexation History tab will provide information regarding when the property was annexed into the City of Austin
- 8. The Property Profile tab will provide the legal description and zoning for the property as well as a link to the property record on the Travis Central Appraisal District (TCAD) or Williamson County Appraisal District (WCAD) web site.

| BUILDINGS AND UNITS ANNEXATION LISTORY PROPERTY PROFILE |                     |  |  |  |
|---------------------------------------------------------|---------------------|--|--|--|
| Parcel ID                                               | 0202000119          |  |  |  |
| Legal Description                                       | LOT 1 TEXAS CENT CR |  |  |  |
| Block ID                                                | 0                   |  |  |  |
| Lot ID                                                  | 1                   |  |  |  |
| Zoning                                                  | P-NP                |  |  |  |
|                                                         |                     |  |  |  |

## STREET SEARCH

1. Ensure that "Street Search" is selected in the dropdown box in the upper left.

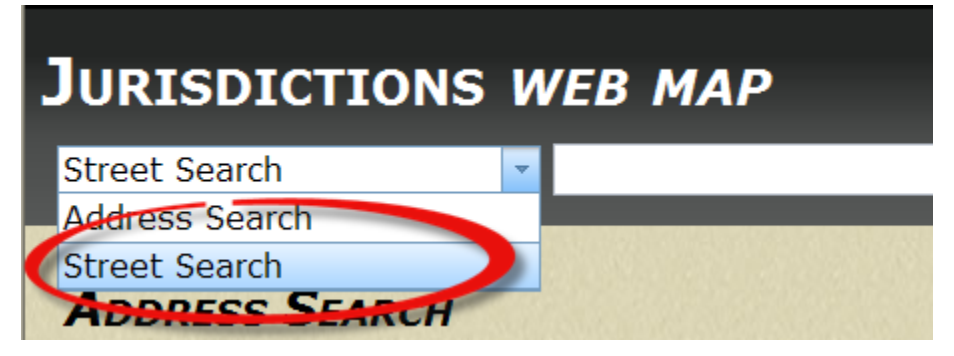

2. Type in all or part of the street name in the text box next to Street Search. The tool will list all street names that contain the search string entered into the text box.

| J | JURISDICTIONS WEB MAP |                            |        |            |  |  |
|---|-----------------------|----------------------------|--------|------------|--|--|
| I | Street Search         | <ul> <li>Oltorf</li> </ul> |        | Go         |  |  |
|   |                       |                            |        | 1/18/18/18 |  |  |
|   | Place ID              | Full Street Name           | Cit    | у          |  |  |
|   | 5699                  | <u>E Oltorf St</u>         | Austin |            |  |  |
|   | 5700                  | W Oltorf St                | Austin |            |  |  |
|   |                       |                            |        |            |  |  |

3. You can then select the street that you are interested in, which will then provide a list of valid addresses on that street.

| Place ID | Address                | City     |  |
|----------|------------------------|----------|--|
| 753116   | <u>101 W Oltorf St</u> | Austin 🄾 |  |
| 752900   | 120 W Oltorf St        | Austin 🔍 |  |
| 3377029  | 120 1/2 W Oltorf St    | Austin   |  |

THE MAP

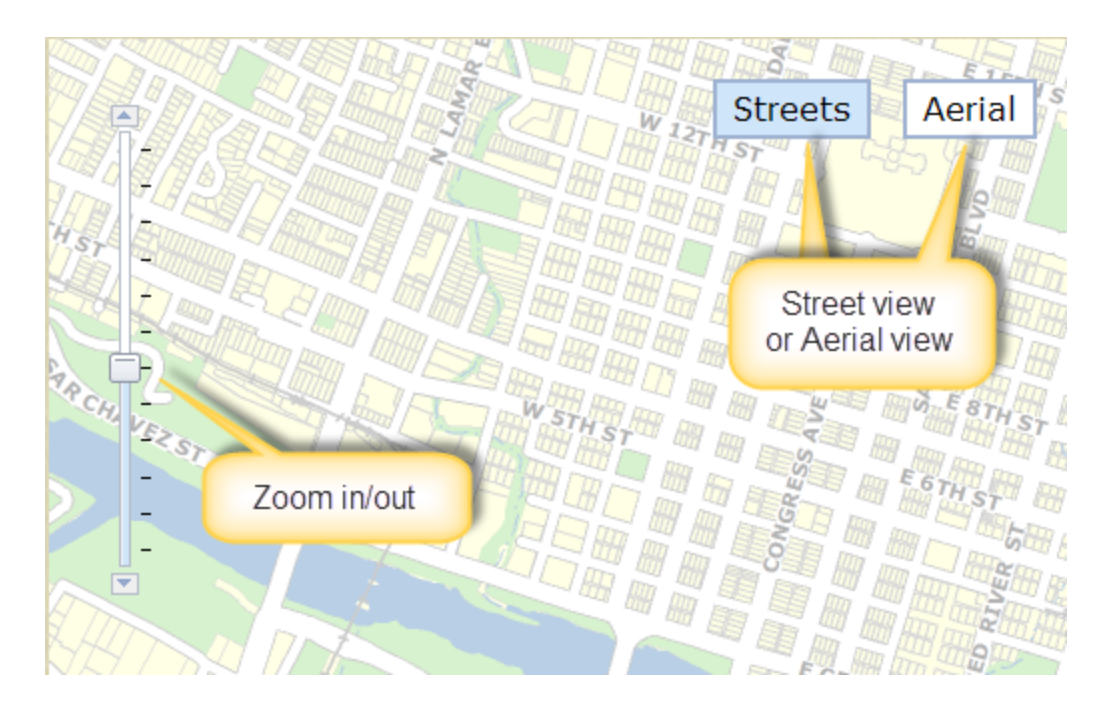